# Generate License Key File from PAK File for Email Security

### Contents

Introduction Prerequisites Requirements Components Used Background Information Generate a License Key from PAK Apply and Generate License For Example PAK File Registration When the License Key File is Received Related Information

### Introduction

This document describes how to generate a license key file from the PAK file for these appliances: Email Security, Web Security, Security Management.

## Prerequisites

#### Requirements

Cisco recommends that you have knowledge of these topics:

- Product Authorization Key (PAK)
- Cisco Email Security Appliance (ESA)
- Web Security Appliance (WSA)
- Security Management Appliance (SMA).

#### **Components Used**

This document is not restricted to specific software and hardware versions.

The information in this document was created from the devices in a specific lab environment. All of the devices used in this document started with a cleared (default) configuration. If your network is live, ensure that you understand the potential impact of any command.

### **Background Information**

This document covers how to a generate license key file from the Product Authorization Key (PAK) file for Cisco Email Security Appliance (ESA), Web Security Appliance (WSA) and Security

### **Generate a License Key from PAK**

A PAK file is normally received via email after the purchase of license(s) and normally in the form of a PDF attachment.

#### **Apply and Generate License**

To register the PAK file and generate the license key file for ESA, WSA and SMA:

- Go to Cisco Software Central and select the desired license.
- Log in with your Cisco.com User ID.
- Click on to Continue to Product License Registration button.
- From the next screen, Click on Add New PAKs/Tokens link.
- Enter the PAK number and **Submit** as shown in this image:

| cisco            | Products & Services     | Support                     | How to Buy      | Training & Events | Partners       | Employees      |               | ୍                       |
|------------------|-------------------------|-----------------------------|-----------------|-------------------|----------------|----------------|---------------|-------------------------|
| Tools & Resource | 85                      |                             |                 |                   |                |                |               |                         |
| Product          | License Re              | gistratio                   | on              |                   |                |                | L Hello Handy | Putra 🔠 hputra          |
|                  |                         |                             |                 | View in           | French Contact | Us ▼ Feedback  | Help My F     | Profile Related Tools * |
|                  |                         | •                           | Did You Know?   | 🔁 System Message  | s 🔂 Suppo      | rted Browsers  |               |                         |
| Get New Lin      | enses                   |                             |                 |                   |                |                |               |                         |
| Enter 1 to 10 PA | Ks or token IDs. separa | ted by commas               | 1               |                   |                |                |               |                         |
|                  |                         |                             |                 |                   | Fulfill.       | Get Oth        | er Licenses 🔻 | ,                       |
| Manage           |                         |                             |                 |                   |                |                |               |                         |
| PAKs/Token       | s Licenses D            | evices   Tra                | nsactions Histo | ry                |                |                |               |                         |
| Add New PAK      | s/Tokens Actions        | <ul> <li>Filters</li> </ul> | Export to       | CSV               |                |                |               |                         |
| PAK/Tok          | en ID Status            | Produ                       | ct Family       | SKU               | Availal        | ble Used Cisco | SO# Sul       | bscription id           |
| Add New          | / PAKs/Tokens           |                             |                 |                   |                |                | ×             |                         |
| Enter 1 to 1     | 10 PAKS or Token ID     | <b>s</b> - seperated b      | y commas        |                   |                |                |               |                         |
|                  |                         |                             | ,<br>           |                   |                |                |               |                         |
|                  |                         |                             |                 |                   |                | Subr           | nit           |                         |
|                  |                         |                             |                 |                   |                |                |               |                         |
|                  |                         |                             |                 |                   |                |                |               |                         |
|                  |                         |                             |                 |                   |                |                |               |                         |
|                  |                         |                             |                 |                   |                |                |               |                         |
|                  |                         |                             |                 |                   |                |                | .::           |                         |

• Click the PAK/Token ID that is listed.

- Click the Actions drop down box.
- Select Get New Licenses:

Tools & Resources

| Product Licens                 | e Registration                           |                 |                 | 🔔 Helio         | Handy Putra 🛗 hputra       |
|--------------------------------|------------------------------------------|-----------------|-----------------|-----------------|----------------------------|
|                                |                                          | View in Fren    | ch Contact Us 🔻 | Feedback Help   | My Profile Related Tools ▼ |
|                                | 👔 Did You Know?                          | System Messages | Supported Brow  | vsers           |                            |
| Get New Licenses               |                                          |                 |                 |                 |                            |
| Enter 1 to 10 PAKs or token ID | Ds, separated by commas                  |                 |                 |                 |                            |
|                                |                                          |                 | Fulfill         | Get Other Licen | Ses T                      |
|                                |                                          |                 |                 |                 |                            |
| Manage                         |                                          |                 |                 |                 |                            |
| PAKs/Tokens Licens             | es 👽evices 🛛 Transactions Histor         | у               |                 |                 |                            |
| Add New PAKs/Tokens            | Actions * Filters > Export to 0          | :sv             |                 |                 |                            |
|                                | Get New Licenses                         |                 |                 |                 |                            |
| PAK/Token ID                   | Remove Selected PAKs/Tokens              | SKU             | Available Used  | Cisco SO#       | Subscription id            |
| ✓ 52 1J3EC 2F                  | Consolidate Selected TOKENs<br>t - SW B. | SMA-WMGT-LIC=   | 0 100           | 102392094       |                            |
|                                |                                          |                 |                 |                 | 1 show 10 + records        |

Click on 'Next' button on the next screen.

| Get New Licenses from a Single PAK/Token |      |                                  |  |  |
|------------------------------------------|------|----------------------------------|--|--|
| 1. Assign SKUs                           |      | 2. Assign to Devices   3. Finish |  |  |
| Product Family:                          | Iron | Port Product - SW Bundles        |  |  |
| Select SKU Quantit                       | lies |                                  |  |  |

| รหเ | J                | Quantity<br>Available | Quantity to Assign | License Start Date: | Learn More on License Dates |
|-----|------------------|-----------------------|--------------------|---------------------|-----------------------------|
| ۲   | PAK: 52 1J3B1 A9 |                       |                    |                     |                             |
|     | WSA-WSP-LIC=     | 260                   | 260                | 30-Apr-2020         | 29-Apr-2022                 |

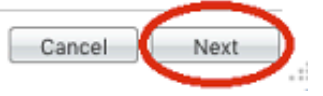

- Select the appliance type whether the PAK number is for **Physical** appliance or **Virtual** appliance.
- Enter the part of the serial number of the appliance that appears after the dash.

#### For Example

If serial number is 888F89E88F88-8V88TW8, then enter only 8V88TW8 in the SN/Virtual Device Identifier box.

| Get New Licenses from a Single PAK/Toke                                                                                                    | en                                                                                                    | ×                    |
|----------------------------------------------------------------------------------------------------|----------------------------------------------------------------------------------------------------|----------------------|
| 1. Assign SKUs   2. Assign to Devices   3.                                                                                                    | Finish                                                                                                    |                      |
| Assign to a Target Device                                                                                                    |                                                                                                    |                      |
| Select Appliance Type:     Physical     Virtual                                                                                                    |                                                                                                    |                      |
| Please leave the VLN field empty if this is an initial purchase an<br>Please select an existing VLN from drop down for Follow-on or<br>license file received for the VLN. | n email will be sent with the new VLN.<br>r Renewal orders of Virtual appliances. If the VLN is not listed, | Enter the content of |
| * SN / Virtual Device Identifier:                                                                                                    | Description:                                                                                                | Add Device           |
|                                                                                                    |                                                                                                    |                      |
|                                                                                                    | Cancel Pre                                                                                                  | vious Next           |

- Enter the correct **Send To** email address to receive the license key file.
- Enter the End User information for this request.
- Click in the check box to accept the Terms of the License Agreement.
- Submit the request.

| 1. Assign SKUs   2.          | Assign to Devices   3. Finish          | 1                          |                              |                      |
|------------------------------|----------------------------------------|----------------------------|------------------------------|----------------------|
|                              |                                        |                            |                              |                      |
| Recipient and Owner In       | formation                              |                            |                              |                      |
| nter multiple email addresse | es separated by commas. Your License M | (ey will be emailed within | the hour to the specified em | ail addresses.       |
| × Send To:                   |                                        | Add                        | <u> </u>                     |                      |
| × End User:                  | ✓ Edit                                 |                            |                              | $\triangleleft$      |
| icense Request               |                                        |                            |                              |                      |
| lost ID:<br>V50TW1           | Des                                    | scription                  |                              |                      |
| РАК                          | SKU Name                               | Qty                        | License Start Date           | e: License End Date: |
| 52 1J3B1 A9                  |                                        |                            |                              |                      |
|                              | WSA-WSP-LIC=                           | 260                        | 30-Apr-2020                  | 29-Apr-2022          |
| -                            |                                        |                            |                              |                      |
| \$ <del>7</del>              |                                        |                            |                              |                      |
| I Agree with the Terms       | of the License Agreement               |                            | Cancel                       | revious Submit       |

• Once submitted, a confirmation page displays.

Get New Licenses from a Single PAK/Token

• Allow at least 30 minutes for the license key file to be sent.

### **PAK File Registration**

Cisco recommends that you email the Licensing team at <u>Cisco Licensing</u> or open a Support Case from <u>Cisco</u> for further assistance.

1

#### When the License Key File is Received

After you receive the license key file via email, refer to the **Related Information** listed sites for further information and guidance.

### **Related Information**

- Install Feature Keys on a Cisco Email or Web Security Appliance
- <u>Cisco Technical Support & Downloads</u>